# COMP 4384: Assignment #3

Revision 2

Due on December 15, 2020 at 1:00  $\rm PM$ 

130 Points (20% Overall)

In this assignment, we will experiment with a small vulnerable code to perform a buffer overflow attack. You are expected to take screenshots of the various step as well as comment on them and reason about the different values. You are expected to turn in a PDF with you solution.

## 1 Virtual Machine Setup (10 points)

For this assignment, we will perform our buffer overflow attack within a virtual machine that is pre-configured to disable different security countermeasures.

- 1. Download Virtual Box (6.0.x) from https://www.virtualbox.org/wiki/Download\_Old\_Builds\_6\_0.
- 2. Download the pre-configured virtual machine image from http://www.benjaminsbox.com/pac/HackingLive. ova. The distribution is an x86 (32-bit) Ubuntu distribution and contains all the tools you will need to complete the assignment. The username and passowrd for the virtual machine are: pac and badpass, respectively.
- 3. Import the downloaded virtual machine image into Virtual Box program: File > Import Appliance, then browse to downloaded virtual machine image.
- 4. Start the *HackingLive* virtual machine and login using the previous credentials.
- 5. (8 points) Take a screenshot of the running virtual machine to show that you have been able to successfully setup the machine and login.
- 6. (2 points) Using the terminal, navigate to Desktop and create a new directory named **bof** to store the files you will create and edit through this assignment. Take a screenshot of the Desktop to show that you have successfully created the proper directories.

## 2 Running the Vulnerable Code (12 points)

- 1. Using the terminal, navigate to  $\sim$ /Desktop/bof directory.
- 2. Using vi to write the following vulnerable code to a new file named vuln.c:

```
#include <stdio.h>
int main(int argc, char **argv) {
   char buf[??];
   strcpy(buf, argv[1]);
}
```

The buf size to work with can be computed using the formula: (sum%41) + 66. Where sum is the sum of the ASCII values corresponding to the uppercase of the first letter for each group member's first name. For example, if your group has Alex and Gaby in it. Then, the sum = 41 + 42 = 83, and the buf size would be: (83%41) + 66 = 67. Then, you would replace the ?? symbol with 67.

- 3. (5 points) After you compute the proper buf size. Show the content of vuln.c via the command: cat vuln.c and take a screenshot of the output.
- 4. (5 points) Compile the above code with debugger option (-g) and name the executable file vuln.o.
- 5. (2 points) Run the executable file vuln.o with AAAAA as an input and write your observations.
- 6. Take a screenshot of the terminal output for steps 4 and 5.

#### 3 Fining EIP and EBP Offsets (36 points)

- 1. (10 points) Craft an input of repeated B characters that is long enough to cause the vuln.o program to output Illegal Instruction. You can use any of the following perl scripts to accomplish the task.
  - perl -e 'print "B"x20' prints 20 B characters to stdout.
  - perl -e 'print "B"x20' > input prints 20 B characters to file input.
  - ./vuln.o \$(perl -e 'print "B"x20') passed 20 B characters to program vuln.o.

Take a screenshot of the terminal output for your trials.

- 2. (10 points) Explain what are the values you have tried and what is the relation between these values and the size of the shellcode we want to inject as well as the offsets of the stored EBP and EIP register values in the stack.
- 3. (6 points) Use the GNU debugger (gdb) to disassemble the main function in vuln.o. Then, note down the start address of the main function and the addresses of the call strcpy instruction and ret instruction. We will use these to set breakpoints for debugging later. Take a screenshot of the debugger output and mark those addresses on the screenshot.
- 4. (10 points) Use the GNU debugger to confirm that the offsets your guessed for the stored EBP and EIP registers are correct. To do so, set a breakpoint at the ret instruction of the main function, then run the program with a crafted long input (run 'cat long\_input') that would overwrite the EBP register with BBBB and the EIP register with CCCC. When the breakpoint is reached use info registers command to see the values associated with the stored EBP. Then, type c to continue execution, then notice the error displayed due to overwriting the EIP register. Take a screenshot and mark the values for the overwritten values for EBP and EIP registers.

## 4 Crafting the Shellcode (62 points)

- 1. (2 points) To prevent you missing with assembly code, we have drafed a sample shellcode for you located in ~/uscc/shellcode2.asm. Copy the shellcode from ~/uscc/shellcode2.asm to bof directory and name it shellcode.asm. Take a screenshot showing the output of the command cat shellcode.asm to confirm that you are able to copy it correctly and have the right file.
- 2. (6 points) For this assignment you need to modify the shellcode.asm to print the uppercase of the first letter of each group's member first name or the repeated first letter of your first name if you are alone. The number fo characters allowed in this step is 8 characters only. If you think you are brave to modify the code to print more than that, then do it to claim bonus points. For example, my group has Alex and Gaby, then the message to be printed should be changed to AAAAGGGG instead of Owned!!!. Remember that you are dealing with little-endian byte ordering. Take a screenshot of your changes by displaying the output of the command: cat shellcode.asm.
- 3. (2 points) Now compile the shellcode using: nasm -f elf shellcode.asm. Take a screenshot of the terminal output for this step.
- 4. (6 points) Inspect the compiled code using objdump -M intel -d shellcode.o if it has any null bytes. Take a screenshot of the objdump output. If any null bytes are found in the shellcode.o, try to resolve them and see what changes you have made in step 2.
- 5. (6 points) Use perl scripts to store the binary content of the shellcode.o into a file named payload and use wc command to compute the number of bytes in the file so that we know what is the size of NOP sled to inject. Take a screenshot for the output of these commands.

- 6. (6 points) To check whether your crafted shellcode is well-formed and executable, we need to pass it as an input to a program that will be able to run it. This program is stored in ~/uscc/harness.c. Copy harness.c into your bof directory and compile it. Then run the command ./harness 'cat payload'. If the message you encoded at step 2 displayed correctly, then you were successful to modify the shellcode and ready to go to next step. Take a screenshot for the output of this step.
- 7. (6 points) Based on the number of bytes stored in the payload, compute the number of NOP (x90) operations to prefix the payload file with and use the proper perl (or python) script to append the proper number of NOP operations to the payload file and run the wc command to confirm the total size. Take a screenshot of the output of the executed commands on this step.
- 8. (6 points) Using hexedit, append the payload file with two placeholders for overwriting the stored EBP and EIP registers. You may use unique placeholder values such as CCCC for EBP and DDDD for EIP. Take a screenshot to show your changes. Note that CTRL+x will prompt you to save any changes within hexedit.
- 9. (6 points) Use the GNU debugger to verify that your shellcode overwrites the stored values for EBP and EIP registers with the corresponding placeholder values in the previous step. Take a screenshot to show that you have accomplished this task.
- 10. (10 points) Now, we need to find the proper address for overwriting the EIP register correctly somehow in the middle of the NOP sled. To discover the address, we can use the GNU debugger to debug the stack before and after the call to strcpy instruction. To do so, set a breakpoint at the call strcpy instruction and run the program with payload file's content. When the breakpoint is reached, dump 80 bytes from the current stack using x/80bx \$esp. Then, type next to step after the call, inspect the stack again and pick an address somehow in the middle of the NOP sled. Take a screenshot marking the address you would like to consider for overwriting the EIP register value.
- 11. (6 points) Use hexedit to encode the chosen address value in the previous step instead the placeholder value to overwrite the EIP register value note that the address should be stored in a little-endian byte ordering. Take a screenshot showing your changes.

## 5 Moment of Truth (10 points)

1. (10 points) Run the GNU debugger and run the program with payload file (run 'cat payload') and see if it prints the encoded message successful. If it prints your encoded message, then take a screen shot and celebrate! You have successfully performed your first buffer overflow attack, happy hacking!